## **VOLUNTEERS WITH SUBSTANTIAL CONTACT**

## WITH CHILDREN & YOUTH and THOSE WITH PARISH LEADERSHIP ROLES

## Shieldthevulnerable.org

If you have already registered through the SHIELD site as a volunteer or employee at another parish in the Baltimore Archdiocese, please click on "ALREADY SIGNED-UP. LOG-IN HERE".

- 1. Go to "My Account" open Affiliation and click on "Add affiliation" at the bottom of the screen.
- 2. Add St. Louis as another place where you will volunteer and choose your "primary location."

## *If you have not registered as a volunteer or employee at another parish in the Baltimore Archdiocese*, please click on *"FIRST TIME SIGN-UP"*

- 1. Select Catholic Diocese, then Baltimore Archdiocese, then select Confirm
- 2. You will then see a letter from Archbishop Lori. After reading his letter, select NEXT.
- *3.* **User Login Data** section: You will **create** your own login-ID and password. Once all requested information is completed, select *Next Step*.
- 4. Affiliation section: Select Volunteer as User Type.
- 5. Select the appropriate Location Type, Where Located, and Location Name.
- Because you are working with children or are a parish leader, select Substantial contact w/children. However, if you also will be driving children as part of your volunteer service, then select Drivers with <u>contact</u>. Then select Next Step.
- 7. You will be asked, "Do you volunteer at another location?" If you will be serving at another location, repeat steps 6-8 for that location.
- 8. **Application Info** section: You will be asked, "Are you a new volunteer?" For SHIELD purposes, you are new, so Select *Yes*.
- 9. Answer the three questions for volunteers/employees. Since we have already checked references under STAND, it's best to use those if you remember them. If you are using new references, please provide e-mail addresses to expedite the process and alert your reference that they will be getting an e-mail with attachment from St. Louis. Then select, *Next Step*.
- 10. Summary/Confirm section: Review your information. If it is correct, select Accept and then Confirm Signup.
- 11. **Background Check Registration/Criminal History Screening**: We need to re-do the screening under this new system to "set the clock" right for re-certification. Complete the background check form and authorization. Enter your electronic signature, then choose *I Consent to the Background Check*.
- 12. Next you will complete Protect the Children: STAND online training.
- 13. Once you have finished the training, you will be asked to read the Archdiocese of Baltimore's child and youth protection policies: A Statement of Policy for the Protection of Children and Youth and the Code of Conduct for Church Personnel in the Archdiocese of Baltimore. You will be asked to answer questions about the policies. THANK YOU!

Questions? Contact Marianne Faulstich --- mfaulstich@stlouisparish.org